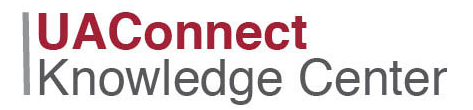

## Create a Security Request

1. Click on the compass in the upper right corner.

| 🛱 UAConnect |                         | ▼ UA Administrative Users | â | ۲ | : | ۲ |
|-------------|-------------------------|---------------------------|---|---|---|---|
|             | UA Administrative Users |                           |   |   |   | 1 |
|             | <b>**</b>               |                           |   |   |   |   |

- 2. Click the Navigator icon from the menu.
- 3. Scroll down the Navigator menu, select UA SIS Security and click UAC Security Request.

| UA Security Request        |                    |
|----------------------------|--------------------|
| Search an Existing Request | Create New Request |
| Empl ID 010385754          |                    |
| Date 04/09/2019            |                    |
| Time 12:37PM               |                    |
|                            |                    |
| Add                        |                    |

4. Click the **Create New Request** tab, enter the employee's nine-digit **EMPLID (University ID number)** and click the **Add** button.

## Completing the Request

- 1. Click the **Request Type** drop-down menu and select one of the following options: Additional Security Request, New Request, or Remove Security Request.
- 2. Click the **Employee Type** drop-down menu and select Affiliate, Appointed or Hourly.
- 3. If **Hourly Employee Type** is selected, an **Hourly Employee Agreement** box appears with specific instructions for the supervisor and the employee. A separate box appears on the request for the **Supervisor's ID**. *This field must be populated before the form can be submitted.*

## UAConnect Knowledge Center

- 4. Select one or more boxes for the areas from which security is requested: Admissions, Student Records, Student Financials and Financial Aid.
- 5. Select the **Career(s)** from the options available: Undergraduate, Graduate, Law, Ag-Law and International.
- 6. Type a description of the access needed in each area's Access Requested field.
- 7. Click **Save** to complete the request. The Security Request originator receives an email upon submission.

| Security Request for UAConnect                                                                         | Origination Date 03/12/2020                                         | <b>Time</b> 11:08AM |                |
|----------------------------------------------------------------------------------------------------|---------------------------------------------------------------------|---------------------|----------------|
|                                                                                                    | Orig ID                                                             |                     |                |
| *Request Type New Request ▼   2Employee Type Appointed ▼   Employee Information ▼                      |                                                                     |                     |                |
| *Empl ID 010385754 Zorback,Ray                                                                         |                                                                     |                     |                |
| BasisCode                                                                                              |                                                                     |                     |                |
| *Department ARSC                                                                                       |                                                                     |                     |                |
| Campus Phone 1234                                                                                      |                                                                     |                     |                |
| 4 Requesting access in the following areas:                                                            |                                                                     |                     |                |
| Admissions Student Records Student Finances<br>For these careers:<br>Undergraduate Graduate Law Ag-Law | ials Financial Aid<br>International (undergraduate<br>and graduate) |                     |                |
| •                                                                                                    |                                                                     |                     |                |
| Student Records Access                                                                                 |                                                                     |                     |                |
| Describe Student Records Access Requested Program/Plan changes, override into MATH classes             |                                                                     |                     | ξ.             |
| Check all that apply: Soverride Access Add/Remove H                                                    | lolds 🛛 Advise Students                                             |                     |                |
| With query access to: Run Queries Build Queries                                                        |                                                                     |                     |                |
| Student Financials Access                                                                              |                                                                     |                     |                |
| Describe Student Financials Access Requested view scholarship awards and student account balances      |                                                                     | //                  |                |
| With query access to: Run Queries Build Queries                                                        |                                                                     |                     |                |
| Refresh                                                                                                |                                                                     | Add                 | Update/Display |

## Next Steps

- 1. Once the request has been submitted, the request will be automatically routed for approvals: verification of employment, departmental or college approval and functional offices that have security requested.
- 2. The **Full Time** or **Affiliate** employee will receive an email when all access has been assigned. The listed **supervisor** will receive an email when the **Hourly Employee** access has been assigned.